# **ATEN**

### **UH3230 USB-C Multiport Dock Quick Start Guide**

© Copyright 2017 ATEN® International Co., Ltd. ATEN and the ATEN logo are trademarks of ATEN International Co., Ltd. All rights reserved. All other trademarks are the property of their respective owners.

This product is RoHS compliant

Printing Date: 04/2017

## Package Contents 1 UH3230 USB-C Multiport Dock Installation 1 USB-C Cable 1 AC Power Adapter with Cable 1 User Instructions **Hardware Review** • 1 28 4 0 6 6 1 2 B 4 67 2

# 8 6

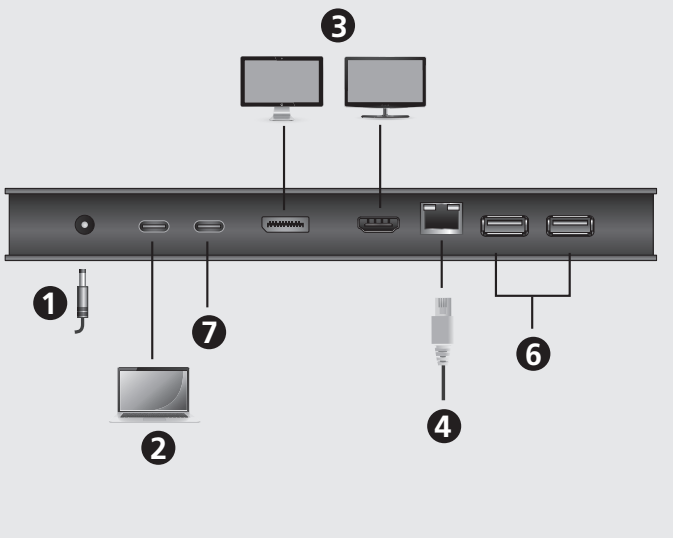

#### Support and Documentation Notice All information, documentation, firmware, software utilities, and specifications contained in this package are subject to change without prior notification by the manufacturer. To reduce the environmental impact of our products, ATEN documentation and software can be found online at http://www.aten.com/download/

### **Technical Support**

www.aten.com/support

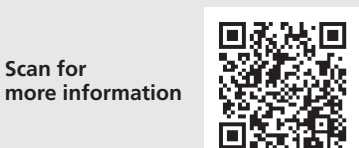

#### **EMC Information**

Scan for

EMC Information FEDERAL COMMUNICATIONS COMMISSION INTERFERENCE STATEMENT: This equipment has been tested and found to comply with the limits for a Class B digital service, pursuant to Part 15 of the FCC rules. These limits are designed to provide reasonable protection against harmful interference in a residential installation. Any changes or modifications made to this equipment may void the user is authority to operate this equipment. This installed and used in accordance with the instructions, may cause harmful interference to radio communications. However, there is no guarantee that interference will not corruit in a pacticular installation. interference will not occur in a particular installation. If this equipment doe interference will not occur in a particular installation. If this equipment does cause harmful interference to radio or television reception, which can be determined by turning the equipment off and on, the user is encouraged to try to correct the interference by one or more of the following measures: - Reorient or relocate the receiving antenna; - Increase the separation between the equipment and receiver; - Connect the equipment into an outlet on a circuit different from that to which the receiver is connected; - Consult the dealer/an experienced radio/television technician for help. FCC Caution: Any changes or modifications not expressly approved by the party responsible for compliance could void the user's authority to operate this enuirment

This device complies with Part 15 of the FCC Rules. Operation is subje to the following two conditions.(1) this device mat not cause harmful interference, and(2) this device must accept any interference received, including interference that may cause undesired operation.

이 기기는 가정용(B급) 전자파적합기기로서 주로 가정에 서 사용하는 것을 목적으로 하며, 모든 지역에서 사용할

### UH3230 USB-C Multiport Dock

### A Hardware Review

### Front View

1 Power LED 2 Audio In Port 3 Audio Out Port 4 USB 3.1 Gen1 Port\* \* Supports Apple Charging (5V/2.1A) when the host is disconnected.

### **Rear View**

1 DC Power Jack 2 USB-C Host Port **3** USB-C Data Port 4 DisplayPort Port **5** HDMI Port 6 Gigabit LAN Port **7** USB 3.1 Gen1 Ports

### Requirements

USB-C enabled computer with one of the following operating systems:

## Station d'accueil Multiport USB-C UH3230

### Présentation du matériel

Vue de devant **1** LED d'alimentation 2 Port d'entrée audio **3** Port de sortie audio 4 Port USB 3.1 Gen1\* \* Prend en charge la recharge Apple (5V/2,1A) lorsque l'hôte est déconnecté.

### Vue de derrière

**1** Fiche d'alimentation CC 2 Port hôte USB-C **3** Port de données USB-C 4 Port DisplayPort **5** Port HDMI 6 Port Gigabit LAN 7 Ports USB 3.1 Gen1

•Windows® 10 (32-bit / 64-bit) and above •Mac OS X 10.12 and above\*

\* Only one additional video output can be utilized for extended desktops under the Mac OS (Multi-Stream Transport is not supported by Mac). The latest firmware may be required for 2016 Macbooks.

### Installation

- 1 Plug the included AC power adapter to the DC power port on the UH3230. The green power LED should light on the front panel.
- **2** Use the included USB-C cable to connect the USB-C enabled computer to the Host port (provides USB Power Delivery capability\*).
- 3 Connect an HDMI and/or DisplayPort monitor to their respective port on the UH3230. The computer will automatically detect the additional display.
- Use an Ethernet cable to connect the Gigabit LAN port to an internet connection.
- **5** Use audio cables to connect the Line In and Line Out ports to a microphone and speakers.
- •Windows® 10 (32-bits / 64-bits) et supérieur Mac OS X 10.12 et supérieur\*
- \* Seule une sortie vidéo supplémentaire peut être utilisée pour les bureaux étendus sous l'OS Mac (le transport Multi-Stream n'est pas pris en charge par Mac). Le dernier firmware peut être nécessaire pour les Macbooks 2016.

### Installation

- **1** Branchez l'adaptateur secteur fourni sur le port d'alimentation CC de l'UH3230. La LED d'alimentation verte doit s'allumer sur le panneau avant.
- 2 Utilisez le câble USB-C inclus pour connecter l'ordinateur équipé USB-C au port Hôte (procure la capacité de fourniture d'alimentation USB\*).
- B Raccordez un moniteur HDMI et/ou DisplayPort sur le port respectif de l'UH3230. L'ordinateur détecte automatiquement l'affichage supplémentaire
- 4 Utilisez un câble Ethernet pour raccorder le port Gigabit LAN à une connexion Internet. **5** Utilisez les câbles audio pour raccorder les ports d'entrée ligne et de sortie ligne à un microphone et à des haut-parleurs.

- 6 Use USB cables to connect USB 3.0/2.0/1.1 peripheral devices to the USB 3.1 Gen1 ports.
- **7** Use a USB-C cable to connect a compatible peripheral device to the USB-C Data port.
- 8 Use a USB cable to connect the front panel USB 3.1 Gen1 port to a peripheral device (provides fast charging).
- \* The UH3230 can charge a USB-C powered Laptop if the power adapter shows a specification of 20V/3A, 20V/1.8A, 12V/3A, or 5V/3A for the output power.

| Resolution             | Frequency | Single or Mirror<br>Mode | Dual Screen<br>Extended Mode |
|------------------------|-----------|--------------------------|------------------------------|
| 4K (4096 x 2160)       | 30 Hz     | Yes                      | No                           |
| 4K (3840 x 2160)       | 30 Hz     | Yes                      | No                           |
| 2K (2560 x 1600)       | 60 Hz     | Yes                      | No                           |
| Full HD (1920 x 1080p) | 60 Hz     | Yes                      | Yes                          |

### **Monitor/Sound Settings for MAC External Monitor Settings:**

- Option 1: Extend Mode
- 1. Open System Preferences and click Displays.
- 2. Click on **Arrangement** to change the position of the displays currently connected.

#### Option 2: Mirror Mode

- 1. Open System Preferences and click Displays.
- 2. Click on Arrangement.
- 3. Click the box marked Mirror Displays.

#### **External Sound Settings:**

- 1. Open System Preferences and click Sound.
- 2. Click on Arrangement to change the sound-output device to the currently connected USB DAC.
- 6 Utilisez des câbles USB pour raccorder les périphériques USB 3.0/2.0/1.1 aux ports USB 3.1 Gen1.
- Utilisez un câble USB-C pour raccorder un périphérique compatible au port de données USB-C.
- 8 Utilisez un câble USB pour raccorder le port USB 3.1 Gen1 du panneau avant à un périphérique (procure la recharge rapide)
- \* L'UH3230 peut recharger un ordinateur portable alimenté en USB-C si l'adaptateur secteur affiche une caractéristique de 20V/3A,
- 20V/1,8A, 12V/3A, ou 5V/3A pour la puissance de sortie.

### • Configuration et paramètres Prise en charge de la sortie vidéo

| Résolution             | Fréquence | Mode unique ou<br>miroir | Mode<br>d'extension<br>double écran |  |
|------------------------|-----------|--------------------------|-------------------------------------|--|
| 4K (4096 x 2160)       | 30 Hz     | Oui                      | Non                                 |  |
| 4K (3840 x 2160)       | 30 Hz     | Oui                      | Non                                 |  |
| 2K (2560 x 1600)       | 60 Hz     | Oui                      | Non                                 |  |
| Full HD (1920 x 1080p) | 60 Hz     | Oui                      | Oui                                 |  |
|                        |           |                          |                                     |  |

### Paramètres moniteur/son pour MAC

### Paramètres moniteur externe :

- Option 1 : Mode d'extension
- 1. Ouvrez Préférences système et cliquez sur Affichages.
- 2. Cliquez sur **Disposition** pour modifier la position des affichages actuellement connectés.

Option 2 : Mode miroir

- 1. Ouvrez Préférences système et cliquez sur Affichages.
- 2. Cliquez sur **Disposition**.
- 3. Cliquez sur la case marquée Affichages miroirs.

### Paramètres son externe :

- 1. Ouvrez Préférences système et cliquez sur Son.
- 2. Cliquez sur **Disposition** pour modifier le périphérique de sortie audio au profit du DAC USB actuellement connecté.

**©** Configuration & Settings Video Output Support

| Resolution             | Frequency | Mode | Extended Mode |
|------------------------|-----------|------|---------------|
| 4K (4096 x 2160)       | 30 Hz     | Yes  | No            |
| 4K (3840 x 2160)       | 30 Hz     | Yes  | No            |
| 2K (2560 x 1600)       | 60 Hz     | Yes  | No            |
| Full HD (1920 x 1080p) | 60 Hz     | Yes  | Yes           |

### **Conditions requises**

Ordinateur équipé USB-C avec un des systèmes d'exploitation suivants :

### USB-C-Multiport-Dock UH3230

### A Hardwareübersicht

- Ansicht von vorne
- 1 Betriebsanzeige-LED **2** Audioeingang
- 3 Audioausgang
- 4 USB-3.1-Gen-1-Anschluss\*
- \* Unterstützt Apple-Aufladung (5 V/2,1 A), wenn der Host getrennt ist.

#### Ansicht von hinten

1 Netzanschluss **2** USB-C-Host-Anschluss **3** USB-C-Datenanschluss 4 DisplayPort-Anschluss **5** HDMI-Anschluss 6 Gigabit-LAN-Anschluss **7** USB-3.1-Gen-1-Anschlüsse

#### Anforderungen

USB-C-fähiger Computer mit einem der folgenden Betriebssysteme: •Windows® 10 (32 Bit / 64 Bit) und aktueller

### Base de acoplamiento USB-C Multipuerto UH3230

### **A** Resumen de hardware

#### Vista frontal

- **1** LED de alimentación
- **2** Puerto de entrada de audio
- **3** Puerto de salida de audio
- 4 Puerto Gen1 USB 3.1\*
- <sup>r</sup> Compatible con carga de Apple (5 V / 2,1 A) cuando el anfitrión está desconectado.

### Vista posterior

**1** Conector de alimentación de CC 2 Puerto anfitrión USB-C B Puerto de datos USB-C 4 Puerto DisplayPort 9 Puerto HDMI 6 Puerto LAN Gigabit **7** LAN Gen1 USB 3.1

### Requisitos

PC con USB-C habilitado y con uno de los siguientes sistemas operativos:

### UH3230 USB-C Docking multiporta

### Obscrizione hardware

- Vista anteriore
- **1** LED alimentazione
- 2 Ingresso Audio
- **3** Uscita Audio
- 4 Porta USB 3.1 Gen1\*
- \* Supporta la ricarica per Apple (5V/2.1A) quando l'host non è collegato.

### Vista posteriore

**1** Connettore di alimentazione CC 2 Porta host USB-C B Porta dati USB-C 4 Porta DisplayPort **5** Porta HDMI 6 Porta LAN Gigabit Porte USB 3.1 Gen1

### Requisiti

Compute abilitato per USB-C con uno dei seguenti sistemi operativi:

### •Mac OS X 10.12 und aktueller\*

\* Es kann nur ein zusätzlicher Videoausgang für erweiterte Desktops unter Mac OS genutzt werden (Multi-Stream Transport wird von Mac nicht unterstützt). Die aktuellste Firmware könnte bei MacBooks ab 2016 erforderlich sein.

### Installation

- 1 Schließen Sie das mitgelieferte Netzteil an den Netzanschluss am UH3230 an. Die grüne Betriebsanzeige-LED sollte an der Frontblende leuchten.
- 2 Verbinden Sie den USB-C-fähigen Computer über das mitgelieferte USB-C-Kabel mit dem Host-Anschluss (bietet USB-Power-Delivery-Funktionalität\*)
- 3 Verbinden Sie einen HDMI- und/oder DisplayPort-Monitor mit dem entsprechenden Anschluss am UH3230. Der Computer erkennt das zusätzliche Display automatisch.
- 4 Verbinden Sie den Gigabit-LAN-Anschluss über ein Ethernet-Kabel mit einer Internetverbindung.
- 5 Verbinden Sie die Line-Eingänge und -Ausgänge über Audiokabel mit einem Mikrofon und Lautsprechern.

\* Sólo se puede utilizar una salida de vídeo adicional para escritorios

extendidos bajo el SO Mac (La secuencia de transporte múltiple no

es compatible con Mac). El último firmware puede ser obligatorio

1 Conecte el adaptador incluido de alimentación de CA al puerto de

con USB-C al puerto del anfitrión (proporciona la capacidad de

Conecte un monitor HDMI y/o DisplayPort a su puerto respectivo

en el UH3230. El PC detectará automáticamente la pantalla

4 Utilice un cable Ethernet para conectar el puerto LAN Gigabit a

Utilice cables de audio para conectar los puertos Linea de Entrada

\* Per i desktop estesi è possibile utilizzare una sola uscita video

aggiuntiva con Mac OS (Multi-Stream Transport non è supportato

da Mac). Per i Macbook 2016 potrebbe essere necessario avere il

1 Collegare l'adattatore di alimentazione CA in dotazione alla presa

di alimentazione CC dello UH3230. Il LED di accensione verde si

**2** Usare il cavo USB-C in dotazione per collegare il computer abilitato

**3** Connettere un monitor HDMI e/o DisplayPort alle rispettive porte

dello UH3230. Il computer rileva automaticamente il monitor

4 Usare un cavo Ethernet per collegare la porta LAN Gigabit a una

5 Usare i cavi audio per collegare le porte Line In e Line Out a un

per USB-C alla porta Host (offre la capacità di alimentare da USB\*).

y Linea de Salida a un micrófono y altavoces.

•Windows® 10 (32-bit / 64-bit) e superiore

deve accendere sul pannello anteriore.

2 Utilice el cable USB-C incluido para conectar el PC habilitado

alimentación CC del UH3230. El LED de alimentación verde debe

•Windows® 10 (32-bits / 64-bits) y superior

Mac OS X 10.12 y superior\*

para Macbooks 2016.

encenderse en el panel frontal.

suministro de energía USB\*).

una conexión a Internet.

Mac OS X 10.12 e superiore\*

firmware più recente.

Installazione

aggiuntivo.

connessione Internet.

microfono e agli altoparlanti.

Instalación

adicional.

#### 6 Verbinden Sie USB-3.0/2.0/1.1-Peripheriegeräte über USB-Kabel mit den USB-3.1-Gen-1-Anschlüssen.

- Verbinden Sie ein kompatibles Peripheriegerät über ein USB-C-Kabel mit dem USB-C-Datenanschluss.
- 8 Verbinden Sie den USB-3.1-Gen-1-Anschluss an der Frontblende über ein USB-Kabel mit einem Peripheriegerät (ermöglicht schnelles Aufladen)

\* Das UH3230 kann ein Notebook mit USB-C-Stromversorgung aufladen, wenn das Netzteil als Ausgangsleistung 20 V/3 A, 20 V/1,8 A, 12 V/3 A oder 5 V/3 A anzeigt.

### **O** Konfiguration und Einstellungen Unterstützt Videoausgang

| Auflösung              | Frequenz | Einzel- oder<br>Spiegelmodus | Erweiterter<br>Dualbildschirm-<br>Modus |
|------------------------|----------|------------------------------|-----------------------------------------|
| 4K (4096 x 2160)       | 30 Hz    | Ja                           | Nein                                    |
| 4K (3840 x 2160)       | 30 Hz    | Ja                           | Nein                                    |
| 2K (2560 x 1600)       | 60 Hz    | Ja                           | Nein                                    |
| Full HD (1920 x 1080p) | 60 Hz    | Ja                           | Ja                                      |

6 Utilice cables USB para conectar dispositivos periféricos USB

Utilice un cable USB-C para conectar un dispositivo periférico

8 Utilice un cable USB para conectar el puerto Gen1 USB 3.1 del

panel frontal a un dispositivo periférico (proporciona una carga

\* El UH3230 puede cargar un portátil con alimentación USB-C si el

20 V/1,8 A, 12 V/3 A o 5 V/3 A para la potencia de salida.

Frecuencia

30 Hz

30 Hz

60 Hz

60 Hz

adaptador de alimentación muestra una especificación de 20 V/3 A,

Modo simple o

espejo

Sí

Sí

Sí

Sí

Modo extendido

de doble

pantalla

No

No

No

Sí

3.0/2.0/1.1 a los puertos Gen1 USB 3.1.

compatible al puerto de datos USB-C.

• Ajustes de configuración

Compatibilidad con salida de vídeo

rápida).

Resolución

Full HD (1920 x 1080p)

4K (4096 x 2160)

4K (3840 x 2160)

2K (2560 x 1600)

### Monitor-/Toneinstellungen für Mac

#### Externe Monitoreinstellungen: Option 1: Erweiterter Modus

1. Öffnen Sie Systemeinstellungen und klicken Sie auf Monitore.

2. Klicken Sie zum Ändern der Position der aktuell angeschlossenen Displays auf **Anordnung**.

#### Option 2: Spiegelmodus

- 1. Öffnen Sie Systemeinstellungen und klicken Sie auf Monitore.
- 2. Klicken Sie auf Anordnung.
- 3. Klicken Sie auf das Kästchen Monitore spiegeln.

### **Externe Toneinstellungen:**

- 1. Öffnen Sie Systemeinstellungen und klicken Sie auf Ton.
- 2. Klicken Sie zum Umschalten des Tonausgabegerätes auf den aktuell verbundenen USB-DAC auf Anordnung.

#### www.aten.com

www.aten.com

### Monitor/Configuración de sonido para MAC Configuración del monitor externo:

Opción 1: Modo Extendido

1. Abra Preferencias del Sistema y haga clic en Pantallas. 2. Haga clic en **Disposición** para cambiar la posición de las pantallas actualmente conectadas.

### Opción 2: Modo Espejo

- 1. Abra Preferencias del Sistema y haga clic en Pantallas.
- 2. Haga clic en **Disposición**.
- 3. Haga clic en la casilla marcada Pantallas espejo.

### Configuración de sonido externo:

- 1. Abra Preferencias del Sistema y haga clic en Sonido.
- 2. Haga clic en **Disposición** para cambiar el dispositivo de salida de sonido a USB DAC actualmente conectado.
- 6 Usare cavi USB per collegare le periferiche USB 3.0/2.0/1.1 alle porte USB 3.1 Gen1
  - Usare un cavo USB-C per collegare una periferica compatibile alla porta dati USB-C.
  - 8 Usare un cavo USB per connettere la porta USB 3.1 Gen1 sul pannello anteriore a una periferica (per ricarica rapida).
  - \* Lo UH3230 può ricaricare un portatile alimentato da USB-C se l'adattatore di alimentazione ha le seguenti specifiche: 20V/3A, 20V/1.8A, 12V/3A, o 5V/3A per l'alimentazione in uscita.

### **O** Configurazione e impostazioni Supporto uscita video

|        | Risoluzione      | Frequenza | Singolo o<br>modalità Mirror | Modalista estesa<br>schermo doppio |
|--------|------------------|-----------|------------------------------|------------------------------------|
| 4K (4  | 096 x 2160)      | 30 Hz     | Sì                           | No                                 |
| 4K (3  | 840 x 2160)      | 30 Hz     | Sì                           | No                                 |
| 2K (2  | 560 x 1600)      | 60 Hz     | Sì                           | No                                 |
| Full H | D (1920 x 1080p) | 60 Hz     | Sì                           | Sì                                 |

#### www.aten.con

#### Impostazioni Monitor/Audio per MAC Impostazioni monitor esterno:

Opzione 1: Modalità estesa

- 1. Aprire Preferiti sistema e fare clic su Schermi.
- 2. Fare clic su Disposizione per cambiare la posizione degli schermi connessi al momento.

### Opzione 2: Modalità Mirror

- 1. Aprire Preferiti sistema e fare clic su Schermi.
- 2. Fare clic su **Disposizione**.
- 3. Fare clic sulla casella contrassegnata Schermi Mirror.

### Impostazioni audio esterno:

- 1. Aprire Preferiti sistema e fare clic su Audio.
- 2. Fare clic su **Disposizione** per cambiare il dispositivo di riproduzione audio con quello connesso attualmente a USB DAC.

### UH3230 Многопортовая док-станция USB-C

- Обзор аппаратного обеспечения
- Вид спереди 1 Индикатор питания 2 Входной аудиопорт
- Выходной аудиопорт Порт USB 3.1 Gen1\*
- \* Поддержка зарядки устройств Apple (5 B/2,1 A) при отключении главного компьютера

#### Вид сзади

• Разъем питания постоянного тока Орт USB-С главного компьютера 3 Порт данных USB-C Порт DisplayPort 5 Порт HDMI 6 Порт Gigabit LAN 7 Порты USB 3.1 Gen1

### Требования

Компьютер с поддержкой USB-С на базе одной из следующих операционных систем

### Док-станція з багатьма портами UH3230 USB-C

### • Огляд апаратного забезпечення

Вигляд спереду 1 Світлодіод живлення 2 Порт Вхід Аудіо Порт Вихід Аудіо Порт USB 3.1 Gen1\* \* Підтримує Зарядження Apple (5 В / 2,1 А), коли хоста відключено.

#### Вигляд ззаду

Піздо живлення постійного струму 2 Порт хоста USB-C 3 Порт Даних USB-C Порт DisplayPort **5** Порт HDMI 6 Порт Gigabit LAN 7 Порти USB 3.1 Gen1

#### Вимоги

Комп'ютер з активними USB-C, що має одну з таких операційних систем:

### Base de ancoragem multiportas USB-C UH3230

**O** Vista do hardware

#### Vista frontal

- 1 LED de energia 2 Porta de entrada de áudio
- 3 Porta de saída de áudio
- 4 Porta USB 3.1 de 1ª geração\*
- \* Suporta carregamento Apple (5V/2,1A) com o anfitrião desligado.

#### Vista posterior

**1** Tomada de alimentação DC 2 Porta de anfitrião USB-C **3** Porta de dados USB-C 4 Porta DisplayPort **5** Porta HDMI 6 Porta LAN Gigabit Portas USB 3.1 de 1ª geração

#### Requisitos

Computador com porta USB-C com um dos seguintes sistemas operativos

### UH3230 USB-Cマルチポートドック

### ❷ 製品各部名称

フロントパネル 電源LED 2 オーディオ入力ポート 3 オーディオ出力ポート ④ USB 3.1 Gen1ポート\* \* ホストが切断されている場合Apple充電(5V/2.1A)に対応。

### リアパネル

- 電源ジャック 2 USB-Cホストポート
- 3 USB-Cデータポート ④ DisplayPortポート

- Windows  $^{\ensuremath{\mathbb{R}}}$  10 (32-разрядная / 64-разрядная) и последующих версий
- Мас OS X 10.12 и последующих версий\*
  - \* В Mac OS для расширенных рабочих столов можно использовать только один дополнительный видеовыход (Мас устройства не поддерживают Multi-Stream Transport). Для устройств Macbook 2016 может потребоваться новая версия микропрограммы.

### Э Установка

- 1 Подключите входящий в комплект поставки адаптер питания переменного тока к порту питания постоянного тока на UH3230. На передней панели должен загореться зеленый индикатор питания.
- 2 Подключите компьютер с интерфейсом USB-C к порту главного компьютера входящим в комплект поставки кабелем USB-C (обеспечивается подача питания через USB интерфейс\*).
- 3 Подключите разъем HDMI и (или) DisplayPort на мониторе к соответствующему порту на UH3230. Компьютер автоматически находит дополнительный дисплей

### •Windows<sup>®</sup> 10 (32 біт / 64 біт) і вище

OC Mac X 10.12 і више<sup>\*</sup>

\* Лише один додатковий вихід відео можна використовувати для розширених робочих столів у ОС Mac (Multi-Stream Transport не підтримується Мас). Для Макбуків 2016 може знадобитися найновіша мікропрограма.

### В Інсталяція

- Вставте адаптер змінного струму з комплекту до порту живлення постійного струму на UH3230. На передній панелі мусить загорітися зелений світлодіод.
- 2 Користуйтеся кабелем USB-C з комплекту для підключення комп'ютера з USB-С до порту Хоста (надає здатність живлення по USB\*).
- 3 Підключіть монітор HDMI і/або DisplayPort до відповідного порту на UH3230. Комп'ютер автоматично визначить додатковий дисплей.
- 4 Кабелем Ethernet підключіть порт Gigabit LAN до Інтернетпідключення
- Б Кабелями аудіо підключіть порти Входу і Виходу Лінії до мікрофона і динаміків
- Windows® 10 (32/64 bits) ou mais recente
  - Mac OS X 10.12 ou mais recente\*
  - \* Apenas uma saída de vídeo adicional pode ser utilizada para ambientes de trabalho expandidos no Mac OS (O transporte Multi-Stream não é suportado pelo sistema operativo Mac). Poderá ser necessário o firmware mais recente para Macbooks de 2016.

### Instalação

- 1 Ligue o transformador AC incluído à tomada de alimentação DC da base UH3230. O LED verde de energia deverá acender no painel frontal
- 2 Utilize o cabo USB-C incluído para ligar o computador com porta USB-C à porta de anfitrião (permite fornecer energia através de USB\*).
- 3 Ligue um monitor HDMI e/ou DisplayPort à respetiva porta da base UH3230. O computador detetará automaticamente o monitor adicional
- 4 Utilize um cabo Ethernet para ligar a porta LAN Gigabit a uma ligação à Internet.
- 5 Utilize cabos de áudio para ligar as portas de entrada e saída de linha a um microfone e altifalantes
- Windows® 10(32ビット/64ビット)以降
- Mac OS X 10.12以降\*
- \* Mac OSの拡張デスクトップでは、ビデオ出力は1つのみ追加でき ます(MacはMulti Stream Transport非対応です)。2016年版 Macbookの場合、最新のファームウェアが必要になる場合があり ます。

#### ・ セットアップ

- 同梱のAC電源アダプターを、UH3230の電源ジャックに接続してく ださい。フロントパネルにある電源LEDがグリーンに点灯します。 2 同梱のUSB-Cケーブルを使って、USB-C対応コンピューターとホス
- トポート(USB電源供給機能対応\*)を接続してください。
- 3 HDMIおよび/またはDisplayPortモニターを、UH3230のそれぞれ のポートに接続してください。コンピューターが追加されたディスプ

- Подключите порт Gigabit LAN к сети Интернет кабелем Ethernet.
- Б Подключите линейный вход и линейный выход к микрофону
- и динамикам, используя аудио кабели. 6 Подключите периферийные устройства USB 3.0/2.0/1.1 к портам USB 3.1 Gen1 кабелями USB.
- Подключите совместимое периферийное устройство к порту данных USB-C, используя кабель USB-C.
- В Подключите периферийное устройство к порту USB 3.1 Gen1 на передней панели кабелем USB (обеспечивается быстрая зарядка).
- UH3230 может использоваться для зарядки ноутбука с питанием по USB-C, если адаптер питания имеет следующие характеристики выходной мощности: 20 В/ 3 А, 20 В/ 1,8 А, 12 B/ 3 A или 5 B/ 3 A.

### • Настройка и параметры Поддержка видеовыхода

Одиночный или Расширенный режим Разрешение Частота зеркальный режим с двумя экранами 4К (4096 х 2160) 30 Гц Нет Дa

- 6 Кабелями USB підключіть периферійні пристрої USB 3.0/2.0/1.1 до портів USB 3.1 Gen1.
- 7 Кабелем USB-C підключіть сумісний периферійний пристрій до порту Даних USB-C. 8 Кабелем USB підключіть порт USB 3.1 Gen1 на передній
- панелі до периферійного пристрою (надає швидке зарядження). \* UH3230 може зарядити ноутбук з USB-C, якщо на адаптері
- живлення вказано такі характеристики потужності виходу: 20 B / 3 A, 20 B / 1,8 A, 12 B / 3 A afo 5 B / 3 A.

### • Конфігурація і налаштування Підтримка виходу відео

| Роздільна здатність    | Частота | Єдиний або<br>Дзеркальний<br>режим | Режим<br>Розширення на<br>два екрани |
|------------------------|---------|------------------------------------|--------------------------------------|
| 4K (4096 x 2160)       | 30 Гц   | Так                                | Hi                                   |
| 4K (3840 x 2160)       | 30 Гц   | Так                                | Hi                                   |
| 2K (2560 x 1600)       | 60 Гц   | Так                                | Hi                                   |
| Full HD (1920 x 1080p) | 60 Гц   | Так                                | Так                                  |

- 6 Utilize cabos USB para ligar dispositivos periféricos USB 3.0/2.0/1.1 às portas USB 3.1 de 1ª geração.
- **1** Utilize um cabo USB-C para ligar um dispositivo periférico compatível à porta de dados USB-C.
- 8 Utilize um cabo USB para ligar a porta USB 3.1 de 1ª geração do painel frontal a um dispositivo periférico (oferece a capacidade de carregamento rápido).
- \* A base UH3230 permite carregar um computador portátil com porta USB-C se o transformador possuir as especificações de potência 20V/3A, 20V/1,8A, 12V/3A, ou 5V/3A.

### **O** Configuração e definições Suporte de saída de vídeo

| Resolução              | Frequência | Modo ecrã único<br>ou espelhado | Modo de ecrã<br>duplo expandido |
|------------------------|------------|---------------------------------|---------------------------------|
| 4K (4096 x 2160)       | 30 Hz      | Sim                             | Não                             |
| 4K (3840 x 2160)       | 30 Hz      | Sim                             | Não                             |
| 2K (2560 x 1600)       | 60 Hz      | Sim                             | Não                             |
| Full HD (1920 x 1080p) | 60 Hz      | Sim                             | Sim                             |

6 USBケーブルを使って、USB 3.0/2.0/1.1周辺機器をUSB 3.1 Gen1ポートに接続してください。

### ⑦ USB-Cケーブルを使って、互換性のある周辺機器をUSB-Cデータ ポートに接続してください。

- 3 USBケーブルを使って、フロントパネルにあるUSB 3.1 Gen1ポート と周辺機器を接続してください(急速充電対応)。
- \* 電源アダプターの出力仕様が20V/3A、20V/1.8A、12V/3A、または 5V/3Aと表示されている場合、UH3230でUSB-Cを搭載したノート パソコンを充電できます。

### G構成および設定 対応ビデオ出力

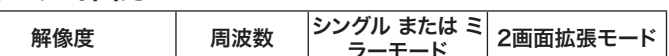

| 4K (3840 x 2160)                     | 30 Гц | Да | Нет |
|--------------------------------------|-------|----|-----|
| 2K (2560 x 1600)                     | 60 Гц | Да | Нет |
| <sup>-</sup> ull HD<br>1920 x 1080p) | 60 Гц | Да | Да  |

#### Параметры монитора/ звука для МАС устройств Параметры внешнего монитора:

- Вариант 1: Расширенный режим
- Откройте Системные настройки и нажмите кнопку Дисплеи.
- 2. Нажмите кнопку Размещение для изменения положения подключенных дисплеев.

#### Вариант 2: Зеркальный режим

1. Откройте Системные настройки и нажмите кнопку Дисплеи.

1. Откройте Системные настройки и нажмите кнопку Звук.

2. Нажмите кнопку Размещение для изменения устройства

вывода звука на подключенный USB DAC.

Налаштування Монітора/Звуку для МАС

1. Відкрийте System Preferences (Пріоритети системи) і

2. Клацніть Arrangement (Упорядкування), щоб змінити

1. Відкрийте System Preferences (Пріоритети системи) і

3. Клацніть віконце, позначене Mirror Displays (Дзеркальні

1. Відкрийте System Preferences (Пріоритети системи) і

2. Клацніть Arrangement (Упорядкування), щоб змінити

пристрій виходу звуку на підключений ЦАП (DAC) USB.

1. Abra as Preferências do sistema e clique em Visualização.

1. Abra as Preferências do sistema e clique em Visualização.

2. Clique em **Disposição** para alterar o dispositivo de saída de som

www.aten.com サポートお問合せ窓口:+81-3-5615-5811

1. Abra as Preferências do sistema e clique em Som.

2. Clique em **Disposição** para alterar a posição dos ecrãs ligados.

розташування поточно підключених дисплеїв.

2. Нажмите кнопку Размещение 3. Поставьте флажок в окошке Отразить дисплеи.

#### Параметры внешнего звука:

Зовнішні налаштування монітора:

клацніть Displays (Дисплеї).

клацніть Displays (Дисплеї).

Налаштування зовнішнього звуку:

2. Клацніть Arrangement (Упорядкування).

Definições de monitor/som para MAC

Опція 1: Режим Розширення

Опція 2: Дзеркальний режим

клацніть Sound (Звук).

Definicões de monitor externo:

3. Clique na caixa Espelhar ecrãs.

MACのモニター/サウンド設定

Definições de som externo:

Opção 1: Modo expandido

Opção 2: Modo de espelho

2. Clique em Disposição.

ligado a USB DAC.

モニターの拡張設定:

ます。

クします。

オプション1: 拡張モード

オプション2: ミラーモード

2. 「調整」をクリックします。

дисплеї).

5 HDMIポート 6 ギガビットLANポート 7 USB 3.1 Gen1ポート

### システム要件

以下のいずれかのOSを搭載したUSB-C対応コンピューター:

### UH3230 USB-C 멀티포트 독

- ▲ 하드웨어 리뷰 전면 1 전원 LED 2 오디오 입력 포트 3 오디오 출력 포트
- ④ USB 3.1 Gen1 포트\* \* 호스트 연결이 끊어진 경우 Apple Charging (5V/2.1A)을 지원 합니다.

### 후면

- 1 DC 전원 잭 2 USB-C 호스트 포트 3 USB-C 데이터 포트
- 4 DisplayPort 포트
- 5 HDMI 포트 6 기가비트 LAN 포트
- 7 USB 3.1 Gen1 포트
- 요구 사항
- 다음 운영 체제 중 하나가 설치된 USB-C 사용 가능 컴퓨터:

### UH3230 USB-C多端口扩展坞

### ▲ 硬件概览

- 前视图概览 ● 电源LED指示灯 2 音频输入端口 3 音频输出端口
- 4 USB 3.1 Gen1端口\* \*当主机断开时,支持Apple充电(5V/2.1A)。

### 后视图概览

● 直流电源插孔 2 USB-C主机端口 3 USB-C数据端口 4 DisplayPort端口 5 HDMI端口 6 千兆LAN端口 7 USB 3.1 Gen1端口

### UH3230 USB-C多埠擴充基座

### ▲ 硬體檢視

前視圖 1 電源LED指示燈 2 音訊輸入連接埠 3 音訊輸出連接埠 4 USB 3.1 Gen1連接埠\* \* 與主機中斷連接時支援Apple充電 (5V/2.1A)。

### 後視圖

1 DC電源插孔 2 USB-C主機連接埠 3 USB-C資料連接埠 4 DisplayPort連接埠 5 HDMI 連接埠 6 Gigabit LAN連接埠

## **7** USB 3.1 Gen1連接埠

レイを自動的に検出します。

④ イーサネットケーブルを使って、ギガビットLANポートをインターネッ ト接続に接続してください。

⑤ オーディオケーブルを使って、ライン入力とライン出力ポートにマイク ロフォンとスピーカーを接続してください。

### • Windows® 10 (32비트/64비트) 이상

- Mac OS X 10.12 이상\*
- \* Mac OS에서는 하나의 추가적인 비디오 출력만 확장된 데스크톱 에서 사용할 수 있습니다. (멀티스트림 전송은 Mac 에서 지원되 지 않음). 2016 Macbook의 경우 최신 펌웨어가 필요할 수 있습 니다.

### ₿ 설치

- 1 제공된 AC 전원 어댑터를 UH3230의 DC 전원 포트에 연결합니다. 전면 패널에 녹색 전원 LED 가 켜져야 합니다.
- 2 제공된 USB-C 케이블을 사용하여 USB-C 사용 가능 컴퓨터를 호스트 포트에 연결합니다(USB 전원 공급 성능 제공\*)
- 3 HDMI 및/또는 DisplayPort 모니터를 UH3230의 해당 포트에 연결합니다. 컴퓨터가 추가 디스플레이를 자동으로 감지합니다
- ❹ 이더넷 케이블을 사용하여 기가비트 LAN 포트를 인터넷 연결에 연결합니다. 5 오디오 케이블을 사용하여 라인 입력 및 라인 출력 포트를
- 마이크와 스피커에 연결합니다.

### 要求

- 电脑启用USB-C,并且安装下面一种操作系统:
- Windows® 10 (32-bit / 64-bit) 及以上
- Mac OS X 10.12及以上\* \* 使用Mac操作系统时,只能利用一个附加视频输出来扩展桌面
- (Mac不支持多流传输)。 2016 Macbook可能需要安装最新 固件。

### ₿安装

需求

- ●将随附的交流电源适配器插入UH3230的直流电源插孔。前面 板上的绿色电源LED指示灯应点亮。
- 2 使用随附的USB-C线将支持USB-C的电脑连接到主机端口(提 供USB供电能力\*)。
- ③将一台HDMI和/或DisplayPort显示器连接到UH3230上相应的 端口。电脑将自动检测附加显示器。
- ④使用以太网线将千兆LAN端口连接到Internet。

安裝下列作業系統之一並配備USB-C的電腦:

輸)。2016 Macbook可能需安裝最新韌體

• Windows<sup>®</sup> 10 (32位元 / 64位元) 以上

• Mac OS X 10.12以上\*

亮起綠色電源LED。

將自動偵測其他顯示器。

源傳輸功能\*)。

連接埠。

5 使用音频线将线路输入和线路输出端口分别连接到麦克风和扬 声器。

\* Mac OS擴充桌面僅能使用額外一個視訊輸出 (Mac不支援多串流傳

③ 連接HDMI及/或DisplayPort螢幕至UH3230上的個別連接埠。 電腦

2 使用隨附的USB-C纜線連接USB-C電腦至主機連接埠(提供

④ 使用乙太網路纜線連接Gigabit LAN連接埠至網際網路連線

6 使用USB纜線連接USB 3.0/2.0/1.1周邊裝置至USB 3.1 Gen1

5 使用音源線連接線路輸入及線路輸出連接埠至麥克風及喇叭

#### ・セート 4K (4,096×2,160) 30 Hz いいえ はい 4K (3,840×2,160) 30 Hz はい いいえ 2K (2,560×1,600) 60 Hz はい いいえ フルHD はい 60 Hz はい (1,920×1080p)

- ⑥ USB 케이블을 사용하여 USB 3.0/2.0/1.1 주변 장치를 USB 3.1 Gen1 포트에 연결합니다
- ⑦ USB-C 케이블을 사용하여 호환 가능한 주변 장치를 USB-C 데이터 포트에 연결합니다.
- ⑧ USB 케이블을 사용하여 전면 패널 USB 3.1 Gen1 포트를 주변 장치에 연결합니다(급속 충전 제공)
- \* 출력 전력에 대한 전원 어댑터의 사양이 20V/3A, 20V/1.8A 12V/3A 또는 5V/3A인 경우 UH3230은 USB-C 전원 공급 랩톱 을 충전합니다.

### G 구성 및 설정 비디오 출력 지원

| 해상도                       | 주파수   | 단일 또는 미러<br>모드 | 듀얼 스크린<br>확장 모드 |
|---------------------------|-------|----------------|-----------------|
| 4K(4096 x 2160)           | 30 Hz | 예              | 아니요             |
| 4K(3840 x 2160)           | 30 Hz | 예              | 아니요             |
| 2K(2560 x 1600)           | 60 Hz | 예              | 아니요             |
| Full HD<br>(1920 x 1080p) | 60 Hz | ଜା             | ଜା              |

### 6 使用USB线将USB 3.0/2.0/1.1外设连接到USB 3.1 Gen1端口。

- ⑦ 使用USB-C线将兼容的外设连接到USB-C数据端□。 ⑧ 使用USB线将前面板USB 3.1 Gen1端口连接到外设(提供快速充
- 电功能)。 \* 若笔记本电脑通过USB-C供电,并且电源适配器输出功率规格为 20V/3A、20V/1.8A、12V/3A或5V/3A,则UH3230可以对其进

# **G** 配置和设置

行充电。

### 视频输出支持

| 分辨率                   | 频率    | 单个或镜像模式 | 双屏幕扩展模式 |
|-----------------------|-------|---------|---------|
| 4K (4096 x 2160)      | 30 Hz | 是       | 否       |
| 4K (3840 x 2160)      | 30 Hz | 是       | 否       |
| 2K (2560 x 1600)      | 60 Hz | 是       | 否       |
| Full HD(1920 x 1080p) | 60 Hz | 是       | 是       |

### サウンドの拡張設定: 「システム環境設定」を開き、「サウンド」をクリックしてください。

1.「システム環境設定」を開き、「ディスプレイ」をクリックしてください。

2.「調整」をクリックして現在接続中のディスプレイの位置を変更し

1.「システム環境設定」を開き、「ディスプレイ」をクリックしてください。

3. 「ディスプレイをミラーリング」と書かれたチェックボックスをクリッ

2. 「調整」をクリックして、現在接続中のUSB DACのサウンド出力デバ イスを変更します。

## MAC용 모니터/소리 설정

- 외부 모니터 설정: 옵션 1: 확장 모드 1. 시스템 기본 설정을 선택하고 디스플레이를 클릭합니다.
- 2. 배열을 클릭하여 현재 연결된 디스플레이의 위치를 변경합니다.

### 옵션 2: 미러 모드

- 1. 시스템 기본 설정을 선택하고 디스플레이를 클릭합니다.
- 2. 배열을 클릭합니다. 3. 상자가 표시된 미러 디스플레이를 클릭합니다.

### 외부 소리 설정:

- 1. 시스템 기본 설정을 열고 소리를 클릭합니다.
- 2. 배열을 클릭하여 소리 출력 장치를 현재 연결된 USB DAC로 변 경합니다

### www.aten.com 电話支持: 400-810-0-810

显示器/声音设置 - MAC 外部显示器设置: 选项1:扩展模式 1. 打开系统参数,单击显示。 2. 单击排列以改变当前连接的显示器的位置。

#### 选项2: 镜像模式 1. 打开系统参数,单击显示。 2. 单击排列。 3. 单击标注着镜像显示的框。

### 外部声音设置:

1. 打开系统参数,单击声音。

2. 单击排列,将声音输出设备改为当前连接的USB DAC。

### www.aten.com 技術服務專線:02-8692-6959

### MAC螢幕/聲音設定

外接螢幕設定: 選擇1: 擴充模式 1. 開啟系統偏好設定並按一下顯示器。 2. 按一下排列方式以變更顯示器目前連接的位置。

#### 選擇2: 鏡像模式 1. 開啟系統偏好設定並按一下顯示器。 2. 按一下排列方式。 3. 按一下標記鏡像顯示器的方塊

### 外部聲音設定:

- 1. 開啟系統偏好設定並按一下聲音。
- 2. 按一下排列方式以變更聲音輸出裝置與目前連接USB DAC的位
  - 置

### ien1連接埠至周邊裝置(提供快 还兀电切肥

5V/3A,則代表UH3230可為USB-C供電筆記型電腦充電。

| 解析度                    | 頻率    | 單一或鏡像模式 | 雙螢幕擴充模式 |
|------------------------|-------|---------|---------|
| 4K (4096 x 2160)       | 30 Hz | 是       | 否       |
| 4K (3840 x 2160)       | 30 Hz | 是       | 否       |
| 2K (2560 x 1600)       | 60 Hz | 是       | 否       |
| Full HD (1920 x 1080p) | 60 Hz | 是       | 是       |

| <b>7</b><br>3 | 使用USB-C纜線連接相容周邊裝置至USB-C資料連接埠。<br>使用USB纜線連接前面板USB 3.1 Gen1連接埠至周邊裝置<br>速充電功能)。 |
|---------------|------------------------------------------------------------------------------|

- \* 若電源變壓器顯示輸出功率規格為20V/3A、20V/1.8A、12V/3A或

| 面板上應 | <b>忧</b> 凯期山又饭   |       |     |  |
|------|------------------|-------|-----|--|
|      | 解析度              | 頻率    | 單一或 |  |
| USB電 | 4K (4096 x 2160) | 30 Hz |     |  |
|      | 4K (3840 x 2160) | 30 Hz |     |  |
|      | 01( (0500 4000)  | 00.11 |     |  |

|                                                         | ● 組態及設定 視訊輸出支援 |    |     |
|---------------------------------------------------------|----------------|----|-----|
| ● 府随附的AC电源變壓 希抽入UH3230上的DC电源焊。 前面 做上應<br>言和 组合 電源 LFD 。 | 解析度            | 頻率 | 單一頭 |
| 〒Rite B R F V S                                         |                |    |     |